## Guide - Purchasing a License Minecraft Education Edition

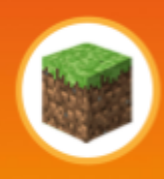

# Key Steps:

Coding

with Kia

- 1. Purchase the Minecraft Education Edition license
- 2. Turn off the 2-factor authentication

#### **Purchase the License**

**Detailed Guide:** 

- 1. Visit the Minecraft Education Edition License Purchase Site
- 2. Enter your personal or any other email address you wish to use to sign up

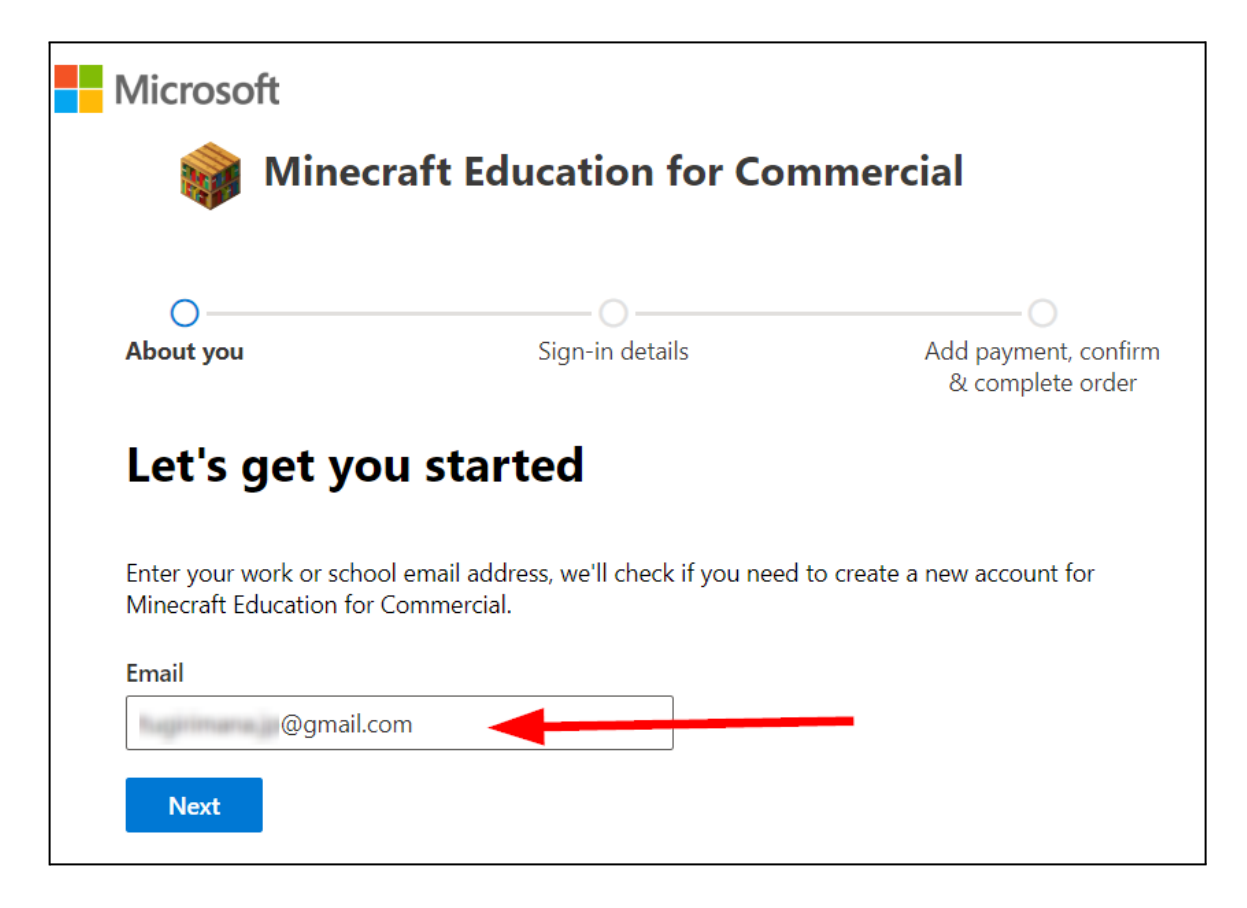

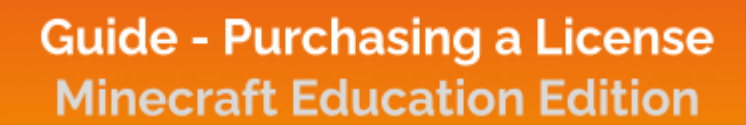

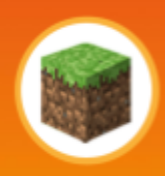

3. Proceed with account creation

Coding

| 0                                  | O                                                            | 0                                        |
|------------------------------------|--------------------------------------------------------------|------------------------------------------|
| About you                          | Sign-in details                                              | Add payment, confirm<br>& complete order |
| Let's get y                        | ou started                                                   |                                          |
| Looks like you need<br>Continue as | to create a new account. Let's get you starte<br>@gmail.com. | d!                                       |
| Set up account                     | Change my email                                              |                                          |
|                                    |                                                              |                                          |

- 4. Enter your personal information
  - You may enter anything for the company name field and 1 person for company size

| First name *                                                                                                    | Middle name (Optional)                                                                               |
|----------------------------------------------------------------------------------------------------|----------------------------------------------------------------------------------------------------|
| Juhn .                                                                                                    |                                                                                                    |
| Last name *                                                                                                    |                                                                                                    |
| Dod                                                                                                    |                                                                                                    |
| Business phone number *                                                                                                    |                                                                                                    |
| 000000000                                                                                                    |                                                                                                    |
| Company name *                                                                                                    | Company size *                                                                                       |
| myself                                                                                                    | 1 person V                                                                                           |
| Country or Region *                                                                                                    |                                                                                                    |
| United States                                                                                                    | $\sim$                                                                                               |
| I will receive information, tips, and offers about s<br>other Microsoft products and services. <u>Privacy St</u>                      | olutions for businesses and organizations, and atement.                                              |
| I would like Microsoft to share my information<br>information about their products and service<br>view the <u>Privacy Statement</u> . | n with select partners so I can receive relevant<br>s. To learn more, or to unsubscribe at any time, |
| Next                                                                                                    |                                                                                                    |

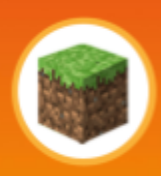

#### 5. Verify your phone number

Coding

with Kia

| • Text me                     |                                      |
|-------------------------------|--------------------------------------|
| ◯ Call me                     |                                      |
| Country code                  | Phone number                         |
| (+1) United States 🗸 🗸        | 4254691871                           |
| We don't save this phone numb | per or use it for any other purpose. |
| Send verification code        | Back                                 |

- 6. Set your username, domain name, and password
  - The domain name can be anything, such as family last name (e.g. **thejohns**)

| Username *         | Domain nan          | ne * |                 |      |
|--------------------|---------------------|------|-----------------|------|
| IPTugirimana 1     | • @ <u>huidhana</u> |      | onmicrosoft.com | Save |
| Password *         |                     |      |                 |      |
| 3                  |                     | Φ    |                 |      |
| Confirm password * |                     |      |                 |      |
| 4                  |                     | •    |                 |      |
| Next               |                     |      |                 |      |

- 7. Select quantity and add a payment method
  - Make sure you select at least one (hit **update** button is you see one)

| About you                                                                     | Sign-in deta   | iils     | Add payment, confirm<br>& complete order |
|-------------------------------------------------------------------------------|----------------|----------|------------------------------------------|
| Quantity and                                                                  | payment        |          |                                          |
| Product name                                                                  | Price (USD)    | Quantity | Subtotal (USD)                           |
| Minecraft Education for<br>Commercial<br>Annual commitment<br>Billed annually | \$12.00 / year |          | \$12.00                                  |
|                                                                               |                |          | Subtotal before tax: \$12.00             |

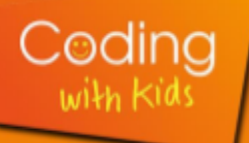

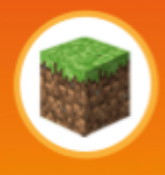

- 8. Once you add the payment method, you get your username on the "Confirmation details" page
  - Make sure you save the username, it is your license.
  - You can now sign-in into Minecraft Education edition on your computer with this username and the password you added during registration
  - Click on the "Start using Minecraft Education for Commercial" button. It will take you to the admin dashboard (bookmark the url) where you can manage your account.

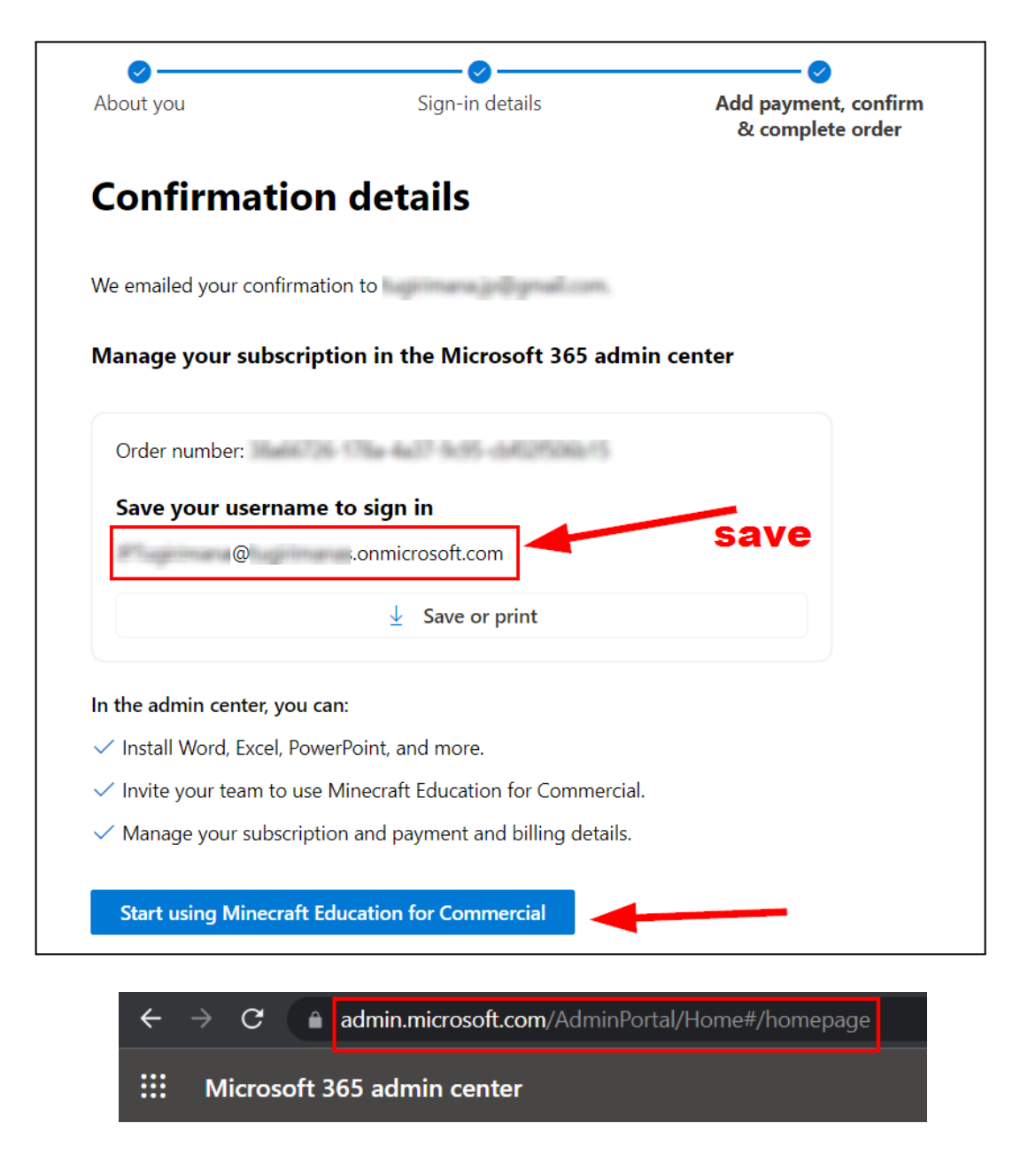

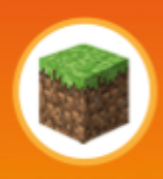

### **Turn OFF the 2-Factor Authentication**

Coding

with Kia

Please do this quick account setup to allow a smooth first class:

- 1. Go to Azure Active Directory Properties: Microsoft Azure Portal
  - You will need to login with your Minecraft Education credentials
- 2. At the bottom of the page, choose Manage Security defaults (highlighted in yellow in the image below). A side window will then appear.

| Home >                               |                                                        |                                                                        |  |
|--------------------------------------|--------------------------------------------------------|------------------------------------------------------------------------|--|
| Microsoft Entra ID                   | Properties                                             |                                                                        |  |
|                                      | ĸ                                                      |                                                                        |  |
| i Overview                           | Tenant ID                                              | 4a7b2c59-8fc0-4d22-b740-7f368a1c7b54 🜓                                 |  |
| <ul> <li>Preview features</li> </ul> | Technical contact                                      |                                                                        |  |
| 🗙 Diagnose and solve problems        | lecimea contact                                        |                                                                        |  |
| Manago                               | Global privacy contact                                 |                                                                        |  |
|                                      | Privacy statement URL                                  |                                                                        |  |
| Users                                |                                                        |                                                                        |  |
| A Groups                             | Access management for Azure resources                  |                                                                        |  |
| 📫 External Identities                | apmicrosoft co                                         | m) can manage access to all Azure subscriptions and management grouped |  |
| 👃 Roles and administrators           | Learn more                                             | nn can manage access to an Azure subscriptions and management groups   |  |
| Administrative units                 | No                                                     |                                                                        |  |
| 🚸 Delegated admin partners           |                                                        |                                                                        |  |
| 👢 Enterprise applications            | Security defaults                                      |                                                                        |  |
| Devices                              | Security defaults are basic identity security me       | shanisms recommanded by Microsoft When enabled these recommanded       |  |
| App registrations                    | better protected from common identity-related attacks. |                                                                        |  |
| Identity Governance                  | A Your organization is not protected by secu           | A Your organization is not protosted by security defaults              |  |
| Application proxy                    | Manage security defaults                               |                                                                        |  |

3. In the drop down **choose** "disable security defaults", select a reason for disabling, and then click **Save**.